## Radio judaïca Strasbourg sur l'iphone

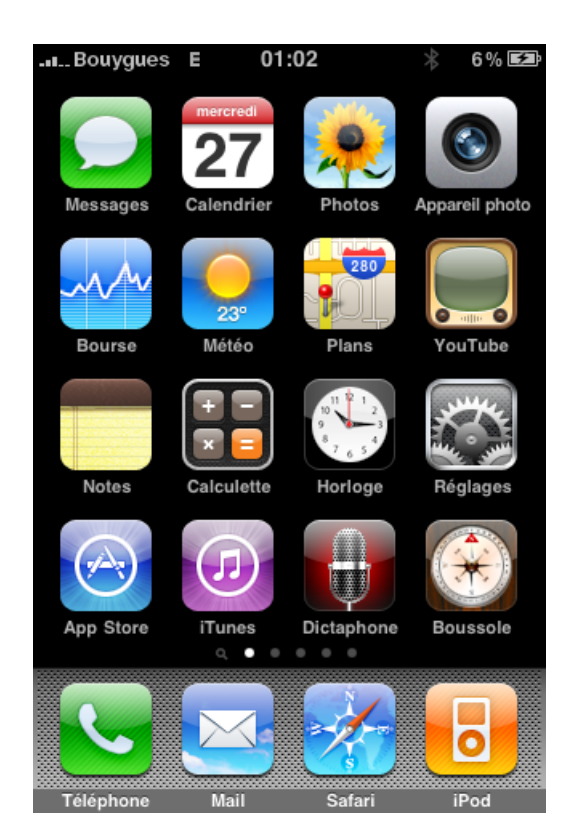

Première étape, ouvrez l'App Store

Faites une recherche « <u>allRadio</u>» et installez l'application (<u>http://itunes.apple.com/fr/app/allradio/id283922359?mt=8</u>)

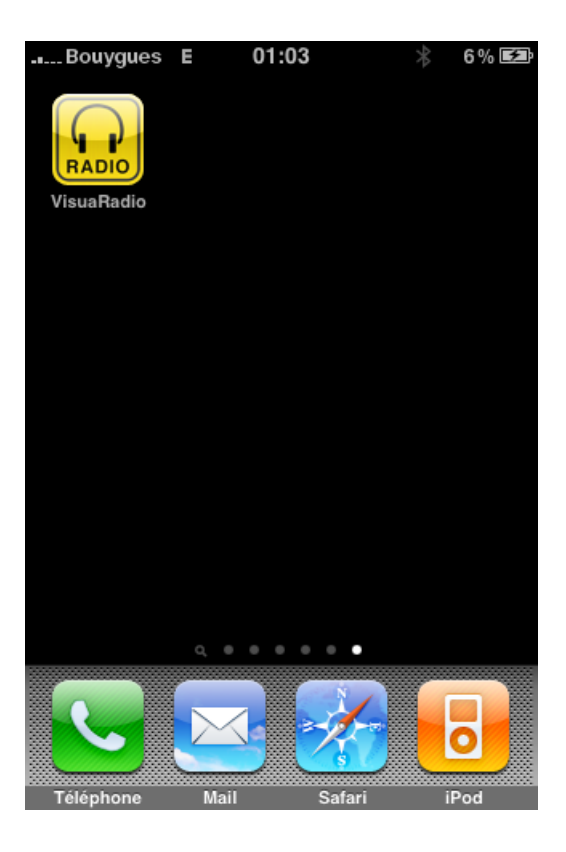

## Radio judaïca Strasbourg sur l'iphone

Lancez l'application

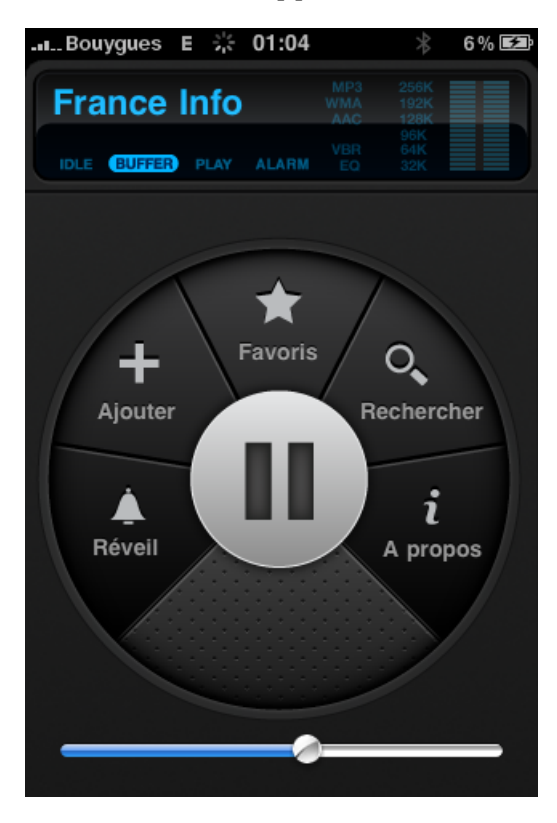

## Choisissez « Ajouter »

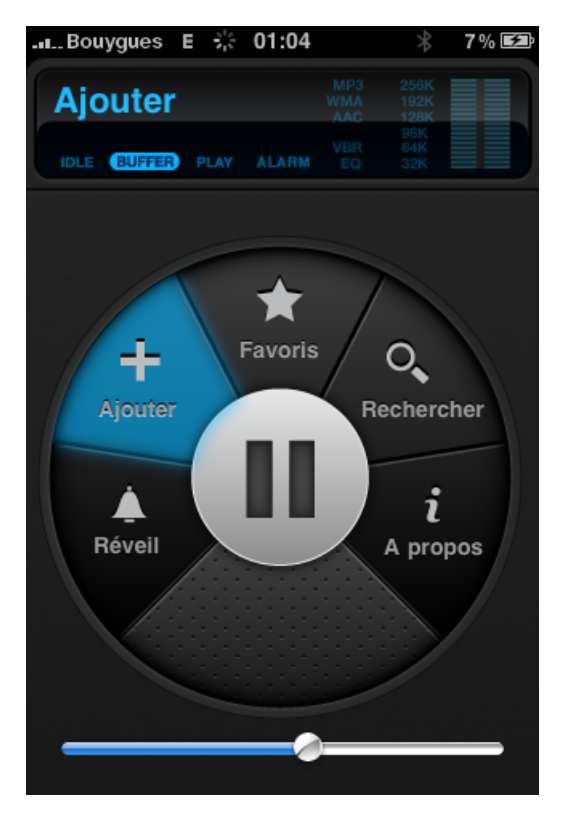

Radio judaïca Strasbourg sur l'iphone

Renseignez les champs « Nom » et « Url »

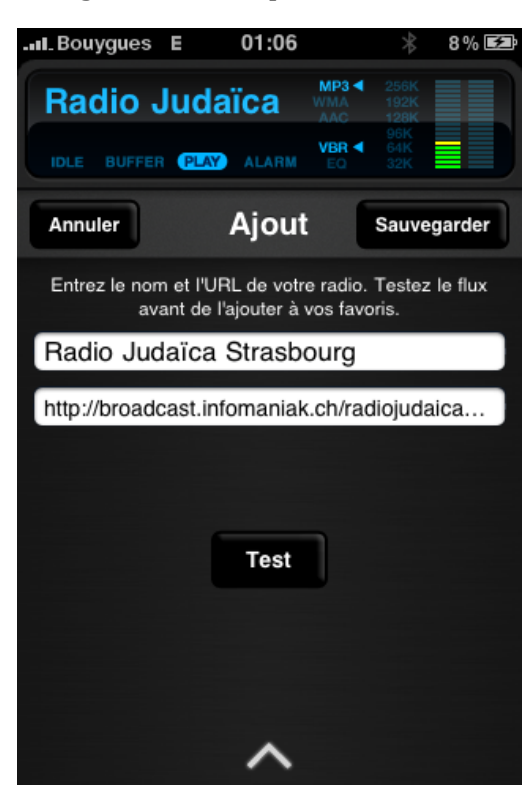

Dans le champ Url Collez

http://broadcast.infomaniak.ch/radiojudaicastrasbourg-128.mp3

Cliquez sur « Sauvegarder»

Et voilà, Radio Judaïca Strasbourg se trouve maintenant dans vos favoris !

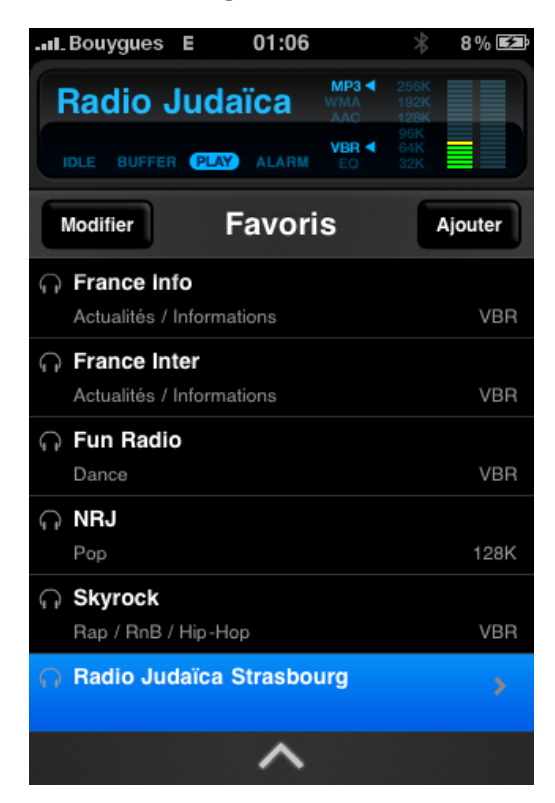

Simon PINEAU pour Radio Judaïca Strasbourg